## **Resolve Login Issues**

With RiskVision version 9.5 and above, beyond Apache Web Server version 2.4.39, some users have been unable to log in using SAML and receive the following error message: HTTP Status 403 – Forbidden. In order to resolve this issue, users must follow the steps below:

## To fix SAML login issues:

- 1. Navigate to the **\apache2\conf\extra** folder and open the **httpd-ssl-saml.conf** file.
- 2. Comment the following lines:
  - ProxyPass /spc ajp://localhost:8009/spc
  - ProxyPassReverse /spc ajp://localhost:8009/spc
- 3. Save your changes.
- 4. Restart the RiskVision Apache service and try again.

If the above steps do not work, contact resolver support.